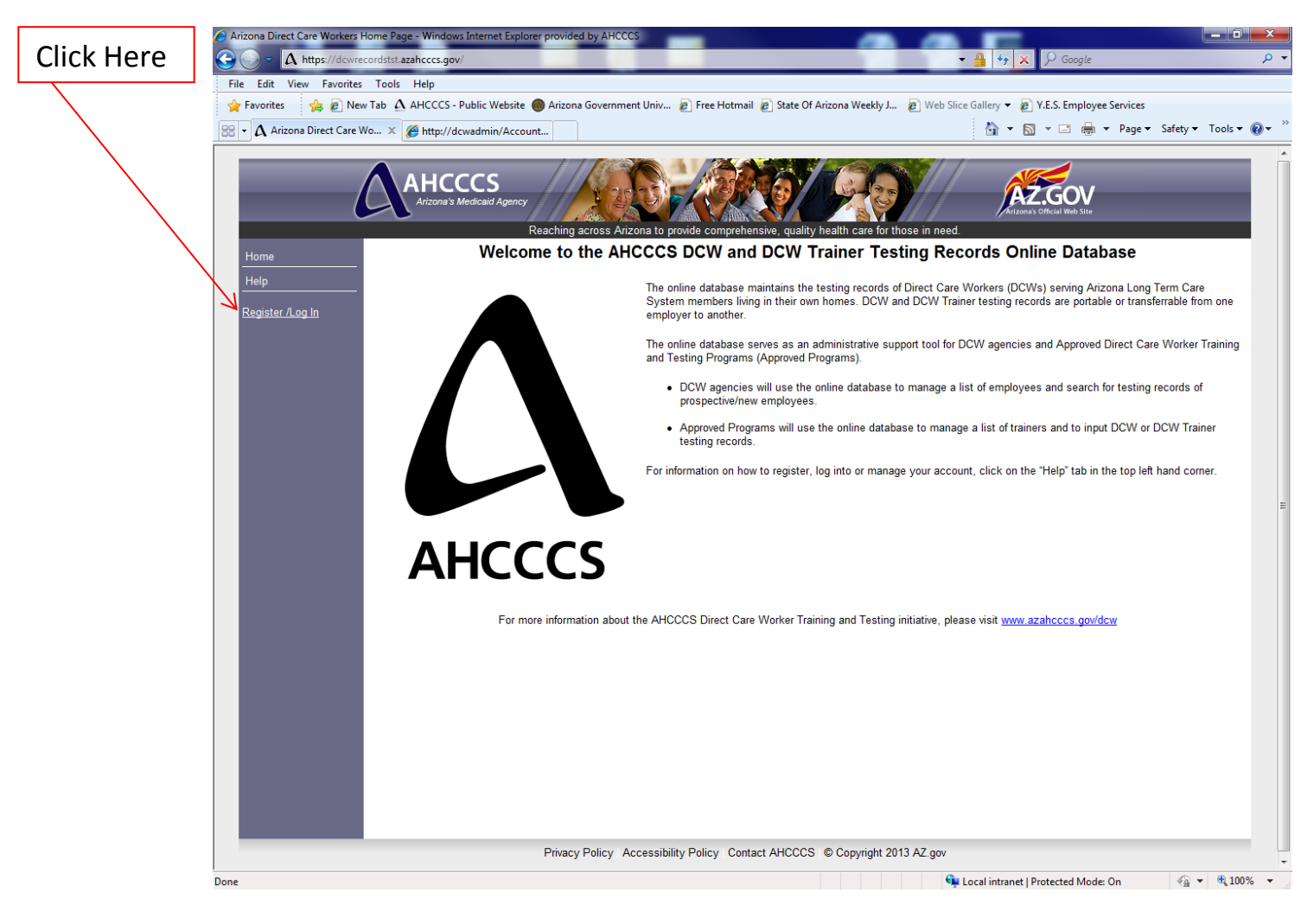

# STEP ONE Account Maintenance: Log In to an Existing Account

ENTER: <u>https://dcwrecords.azahcccs.gov</u> in the search line of your internet browser

CLICK: Register/Log In

# STEP TWO Account Maintenance: Log In to an Existing Account

|            | Log In - Windows Internet Explorer provided by AHCCCS                                                                                                    |                                                                                 |                                           |  |
|------------|----------------------------------------------------------------------------------------------------|---------------------------------------------------------------------------------|-------------------------------------------|--|
|            | G = Λ https://dcwrecordstst.azahcccs.gov/AccountPublic/Login.asp                                                                                                    | -                                                                               | 🔒 😽 🗙 🔎 Google 🛛 🔎 🔻                      |  |
|            | File Edit View Favorites Tools Help                                                                                                    |                                                                                 |                                           |  |
|            | 👷 Favorites 🍦 🔊 New Tab 🛕 AHCCCS - Public Website 🔵 Arizona Government Univ 🔊 Free Hotmail 🖉 State Of Arizona Weekly J 🔊 Web Slice Gallery 🔻 🔊 V.E.S. Employee Services |                                                                                 |                                           |  |
|            | 🔠 🗸 Log In 🛛 🗶 🌈 http://dcwadmin/Account                                                                                                    |                                                                                 | 🔄 🔻 🔝 👻 🖃 🖶 🔻 Page 🔻 Safety 👻 Tools 👻 🔞 👻 |  |
|            | AHCCCS<br>Arizona's Medicaid Agency<br>Reaching                                                                                                    | across Arizona to provide comprehensive, quality health care for those in need. | A CONTRACTOR OFFICIAL Web Ste             |  |
|            | Home Register /                                                                                                    | Log In                                                                          |                                           |  |
|            | Help Register:                                                                                                    |                                                                                 | Help                                      |  |
|            | Register /Log In If you are a first-                                                                                                    | time user and do not have an account, please create an account.                 |                                           |  |
| Click Here | Register                                                                                                    |                                                                                 | Help                                      |  |
|            | Log In:                                                                                                    |                                                                                 |                                           |  |
|            | If you already ha                                                                                                    | ve an account, please enter your username and password.                         |                                           |  |
|            | C Account Inform                                                                                                    | nation                                                                          |                                           |  |
|            | Username:                                                                                                    |                                                                                 |                                           |  |
|            | TestTrainer                                                                                                    |                                                                                 | _                                         |  |
|            | Password:                                                                                                    |                                                                                 |                                           |  |
|            |                                                                                                    |                                                                                 |                                           |  |
|            | Log In                                                                                                    |                                                                                 |                                           |  |
|            | Forgot Usernam                                                                                                    | e / Password                                                                    |                                           |  |
|            |                                                                                                    |                                                                                 |                                           |  |
|            |                                                                                                    |                                                                                 |                                           |  |
|            |                                                                                                    |                                                                                 |                                           |  |
|            |                                                                                                    |                                                                                 |                                           |  |
|            |                                                                                                    |                                                                                 |                                           |  |
|            |                                                                                                    |                                                                                 |                                           |  |
|            |                                                                                                    |                                                                                 |                                           |  |
|            |                                                                                                    |                                                                                 |                                           |  |
|            | Privacy                                                                                                    | Policy Accessibility Policy Contact AHCCCS © Copyright 2013 AZ.gov              |                                           |  |
|            | Pane                                                                                                    | , , , , , , , , , , , , , , , , , , ,                                           | v                                         |  |
|            | Done                                                                                                    | <b>v</b> L                                                                      | Scal Intranet   Protected Mode: UN        |  |
|            |                                                                                                    |                                                                                 |                                           |  |

- ENTER: Username
- ENTER: Password
- CLICK: Log In

# **STEP THREE** Account Maintenance: Log In to an Existing Account

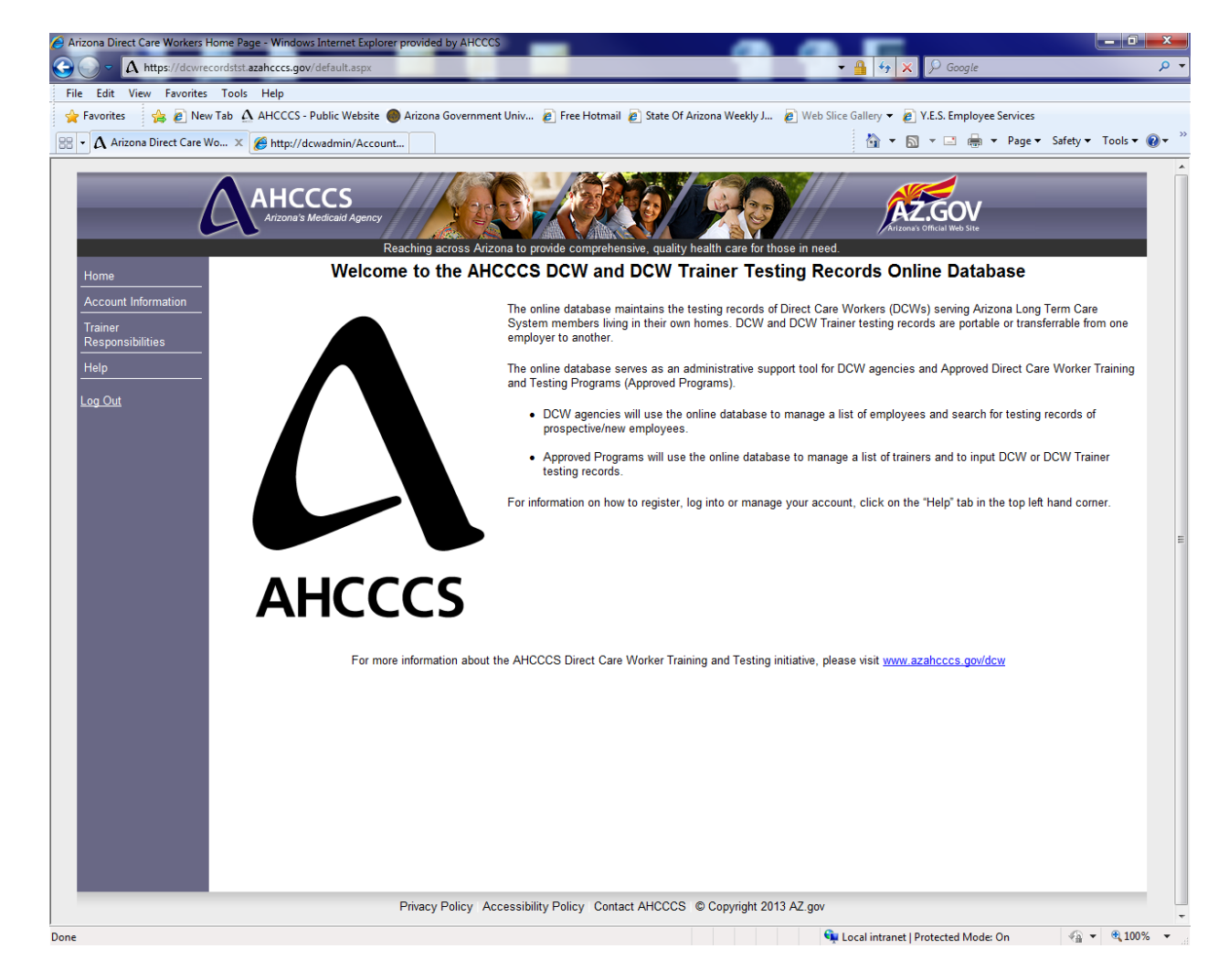

NOTE: On the left-hand side of the page, note a tab entitled "Account Information" and a tab reflecting the designated responsibilities(s) of the user within their organization as it pertains to the use of and access to the online database.

# **STEP ONE** Account Maintenance: Forgot Username/Password

|            | Comparison of the second second s | ccountPublic/Login.aspx                                                                     | ✓ ♣ ↔ X ♀ Google                    |                        |
|------------|----------------------------------------------------------------------------------------------------|---------------------------------------------------------------------------------------------|-------------------------------------|------------------------|
|            | File Edit View Favorites Tools Help                                                                                                    |                                                                                             |                                     |                        |
|            | 🖕 Favorites 👍 😰 New Tab 🛆 AHCCCS - Public Website 🌑 Arizona Government Univ 😰 Free Hotmail 😰 State Of Arizona Weekly J 😰 Web Slice Gallery 🔻 😰 Y.E.S. Employee Services                                                                                                    |                                                                                             |                                     |                        |
|            | 🗄 🔹 🗛 Log In 🛛 🗶 🎉 http://dcw                                                                                                    | admin/Account                                                                               | 🚵 🔻 🔂 👻 🖃 🗮 👻 Page 🕶                | Safety 🔻 Tools 👻 🛞 💌 🎬 |
|            | AHCC<br>Arizona's Me                                                                                                    | CS<br>dicaid Agency<br>Reaching across Arizona to provide comprehensive, quality health car | e for those in need.                |                        |
| Click Here | Home                                                                                                    | Register / Log in                                                                           |                                     |                        |
| Chek Here  | Help                                                                                                    | Register:                                                                                   | Help                                |                        |
|            | <u>Register /Log In</u>                                                                                                    | If you are a first-time user and do not have an account, please create an ac                | count.                              |                        |
|            |                                                                                                    | Register                                                                                    | Help                                |                        |
|            |                                                                                                    | Log In:                                                                                     |                                     |                        |
|            |                                                                                                    | If you already have an account, please enter your username and password.                    |                                     |                        |
|            |                                                                                                    | Account Information                                                                         |                                     |                        |
|            |                                                                                                    | Username:                                                                                   |                                     |                        |
|            |                                                                                                    |                                                                                             |                                     | E                      |
|            |                                                                                                    | Password:                                                                                   |                                     |                        |
|            |                                                                                                    |                                                                                             |                                     |                        |
|            |                                                                                                    | Log In                                                                                      |                                     |                        |
|            |                                                                                                    | Forgot Username / Password                                                                  |                                     |                        |
|            |                                                                                                    |                                                                                             |                                     |                        |
|            |                                                                                                    |                                                                                             |                                     |                        |
|            |                                                                                                    |                                                                                             |                                     |                        |
|            |                                                                                                    |                                                                                             |                                     |                        |
|            |                                                                                                    |                                                                                             |                                     |                        |
|            |                                                                                                    |                                                                                             |                                     |                        |
|            |                                                                                                    |                                                                                             |                                     |                        |
|            |                                                                                                    | Privacy Policy   Accessibility Policy   Contact AHCCCS   @ Correr                           | ight 2013 A7 gov                    |                        |
|            |                                                                                                    | Thracy Folicy Accessibility Folicy Contact AFICCCS @ COpyr                                  | gni zo i o vizigov                  |                        |
|            |                                                                                                    |                                                                                             | Local Intranet   Protected Mode: On | ▲ ▲ 100% ▲             |

CLICK: Forgot Username/Password

# **STEP TWO** Account Maintenance: Forgot Username/Password

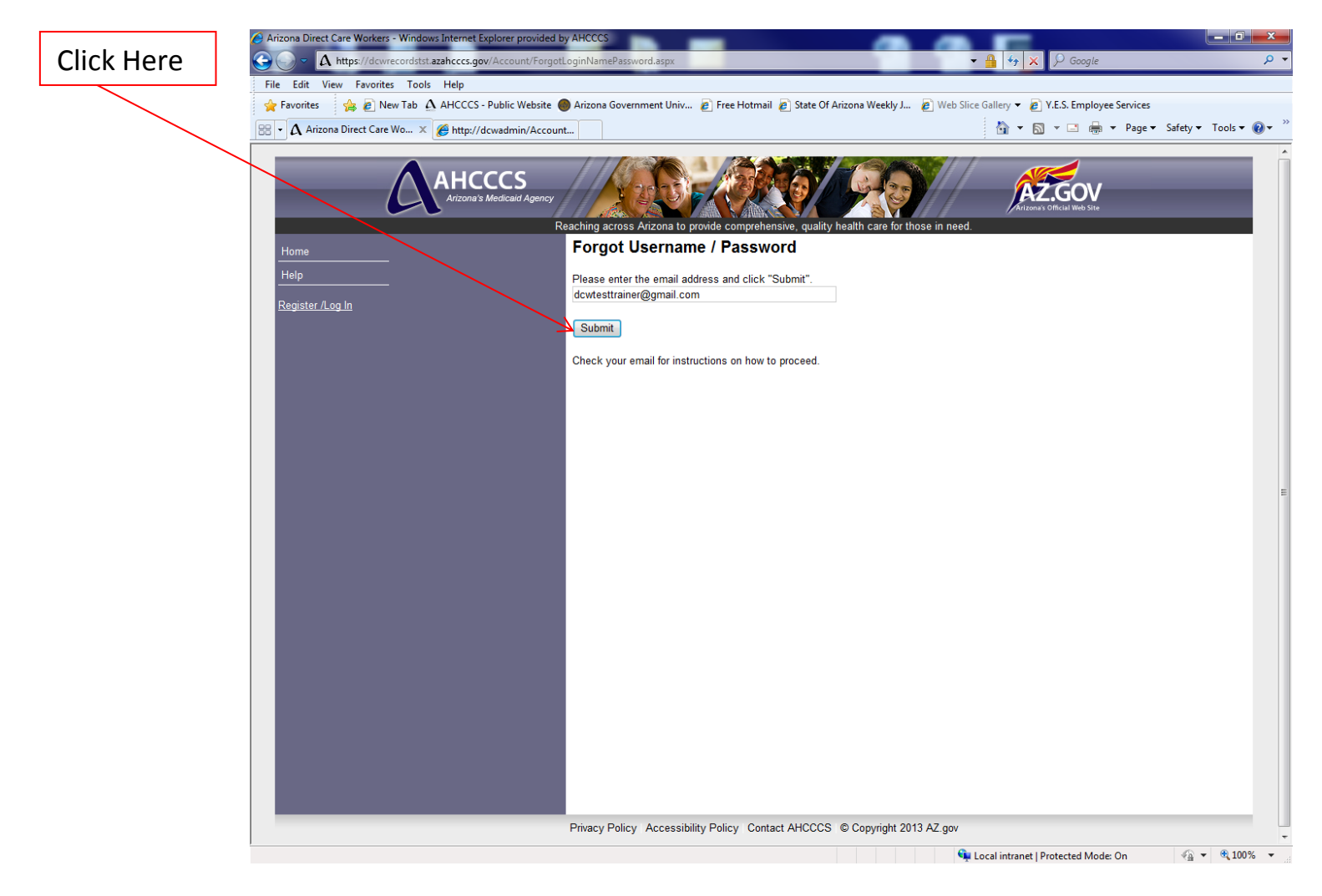

- ENTER: E-mail address for the user account
- CLICK: Submit
- **NOTE:** Check your E-mail inbox. If the E-mail was not received from <u>DCW@azahcccs.gov</u>, check your SPAM folder.

### **STEP TWO** Account Maintenance: Forgot Username/Password

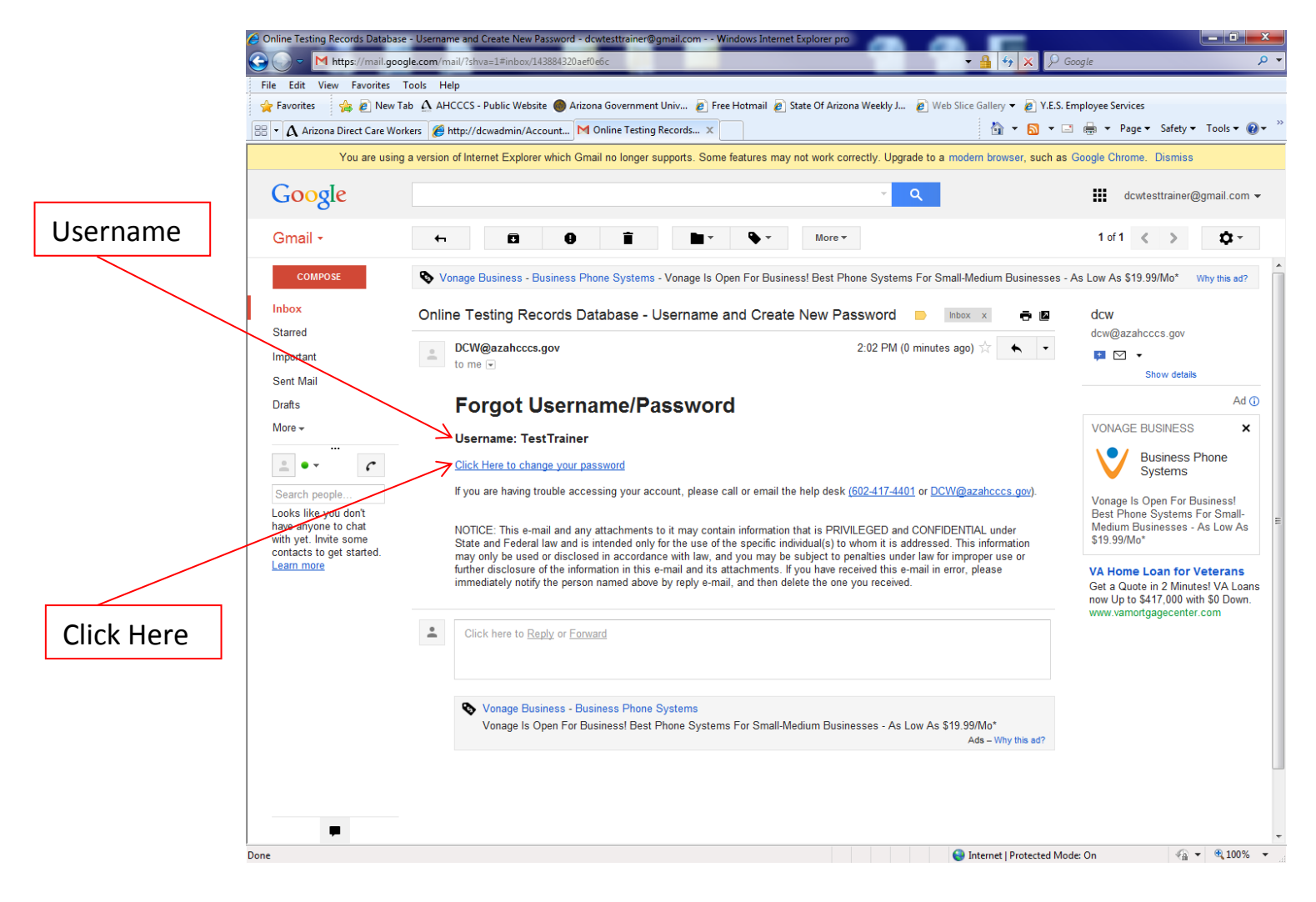

CLICK: Click Here to Change Your Password

# **STEP THREE** Account Maintenance: Forgot Username/Password

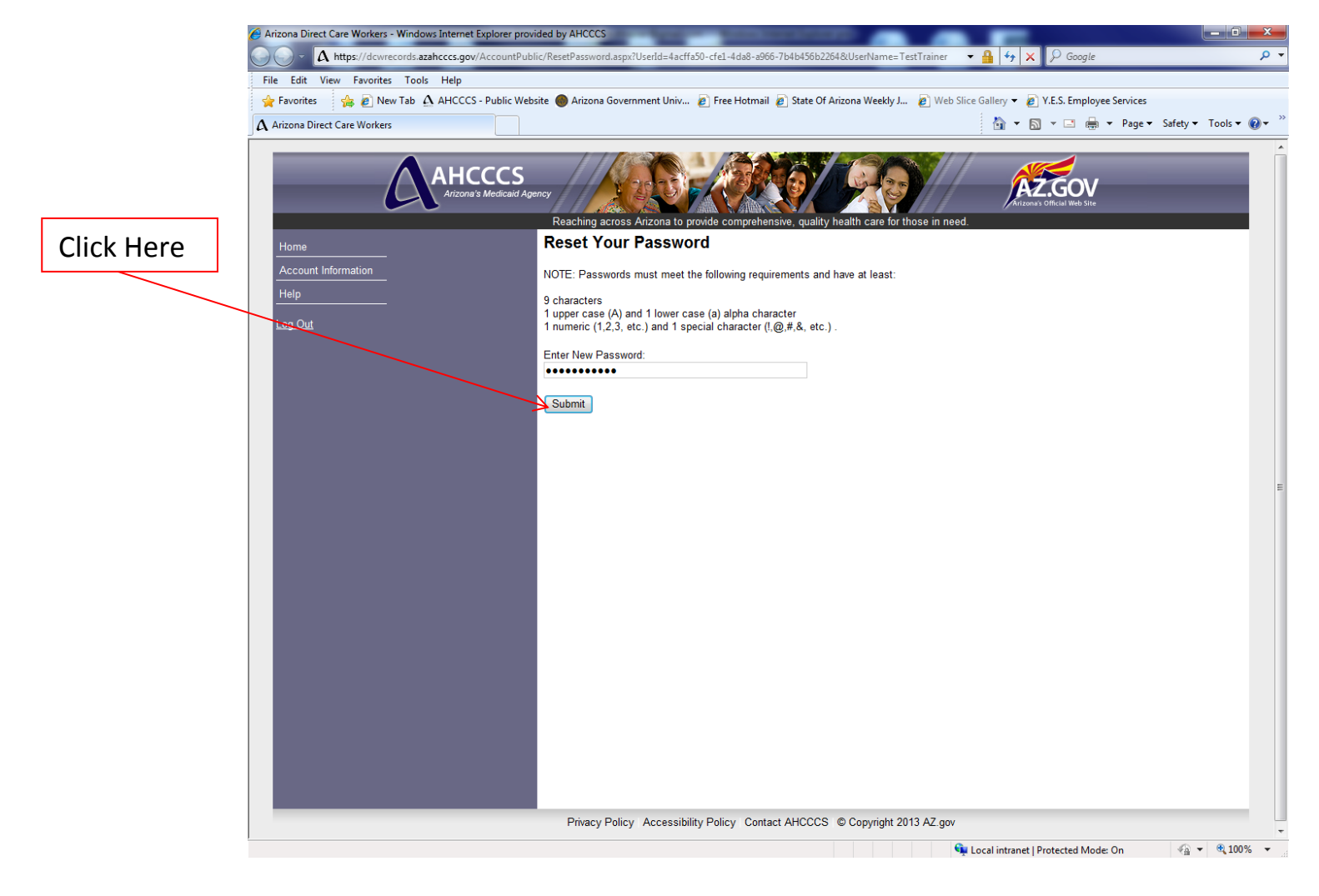

ENTER: New password

CLICK: Submit

CLICK: Ok

# **STEP ONE** Account Maintenance: Update Account Information

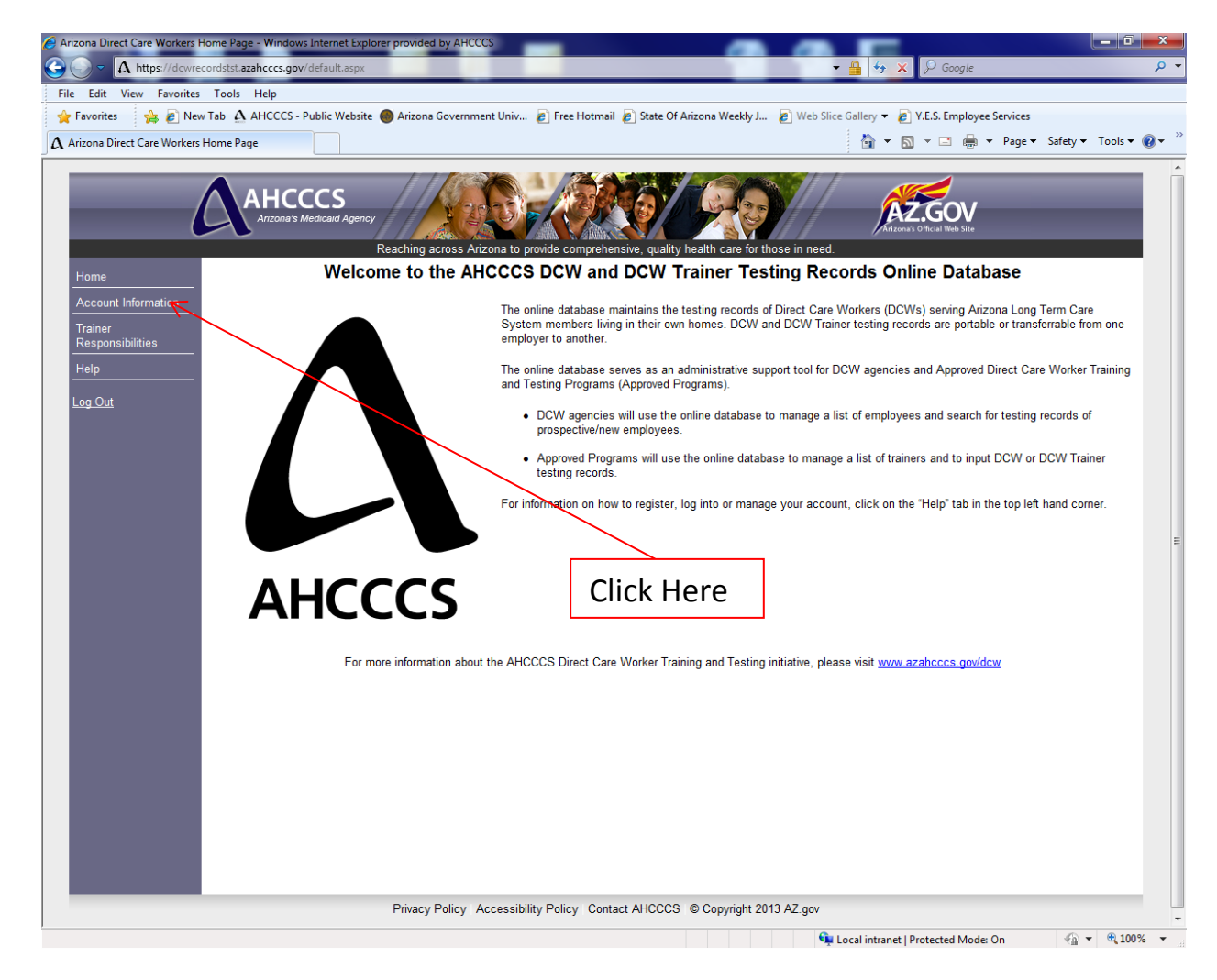

#### CLICK: Account Information

**NOTE:** All account information including contact information, user role(s) and account associations can be modified/updated.

### **STEP TWO** Account Maintenance: Update Account Information

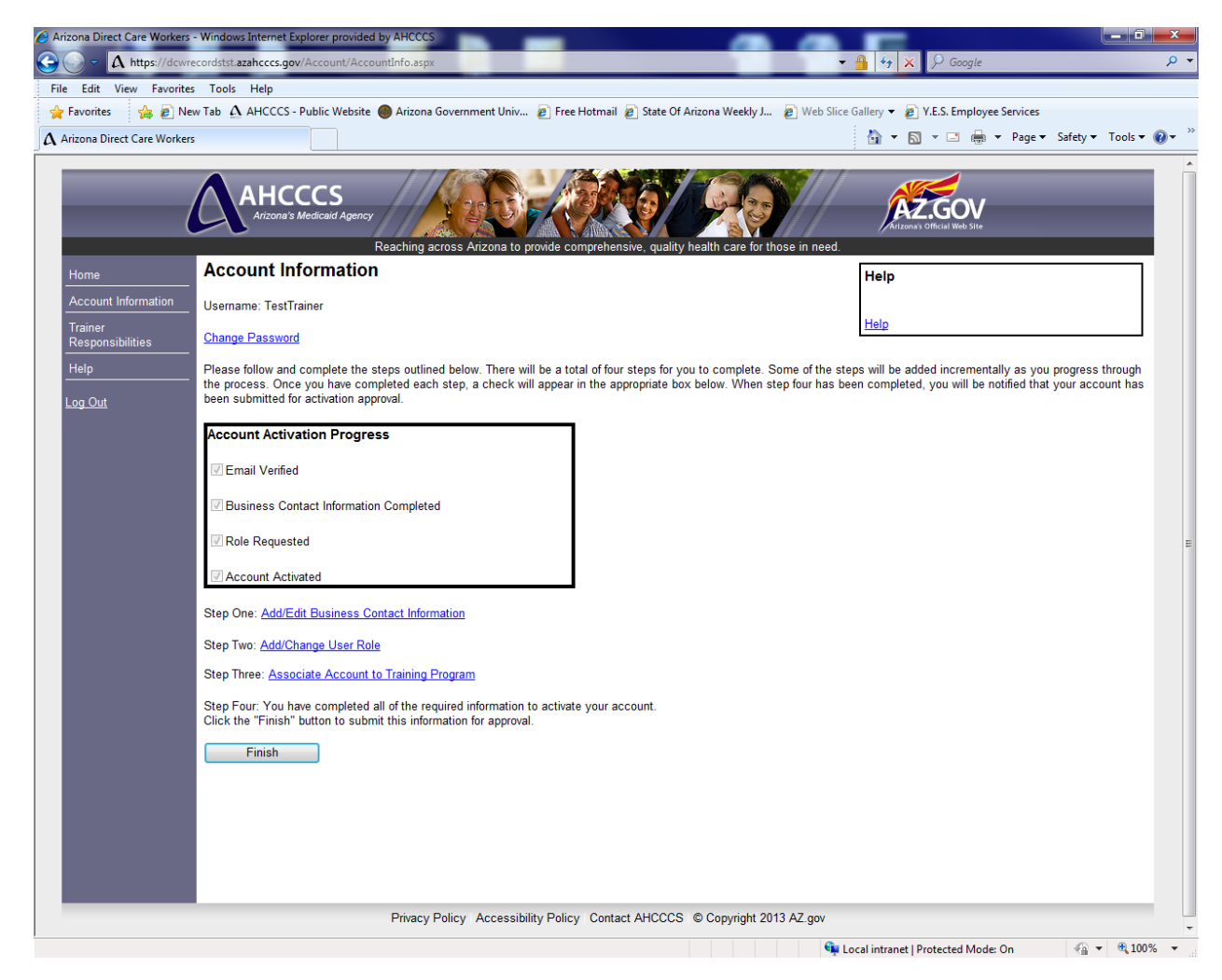

- **NOTE:** Reference the "Activate an Account" section of the User Guide for information on how to update/add account information
- CLICK: "Add/Edit Business Contact Information" to review all information relative to the user account and edit business contact information. (*Note: Users may view this screen to review a summary of all primary account information.*)
- CLICK: "Add/Change User Role" to modify an existing user role(s) or add a user role.
- CLICK: "Associate Account to DCW" or "Associate Account to Training Program" to modify an existing association or to add an association to the user account.

### STEP ONE Account Maintenance: Create a New Password

| Arizona Direct Care Workers Arizona Direct Care Workers Arizona Direct Care Workers | Windows Internet Explorer provided by AHCCCS<br>cordstst.azahcccs.gov/Account/AccountInfo.aspx                                                                                            | ■ ■ ■ ■ ■ ■ ■ ■ ■ ■ ■ ■ ■ ■ ■ ■ ■ ■ ■                                                                                                    |  |  |  |
|-------------------------------------------------------------------------------------|----------------------------------------------------------------------------------------------------|----------------------------------------------------------------------------------------------------|--|--|--|
| File Edit View Favorites                                                            | Tools Help                                                                                                    |                                                                                                    |  |  |  |
| 🚖 Favorites 🛛 👍 🔊 New                                                               | v Tab 🛕 AHCCCS - Public Website 🌑 Arizona Government Univ 🍙 Free                                                                                                    | e Hotmail 😰 State Of Arizona Weekly J 👩 Web Slice Gallery 👻 💋 Y.E.S. Employee Services                                                                                                    |  |  |  |
| A Arizona Direct Care Workers                                                       |                                                                                                    | 🏠 🔻 🔝 👻 🖃 🖶 Page 👻 Safety 👻 Tools 👻 🔞 💌                                                                                                    |  |  |  |
|                                                                                     | AHCCCS<br>Arizona's Medicairl Agency<br>Reaching across Arizona to provide or<br>Account Information                                                                                      | omprehensive, quality health care for those in need.                                                                                                    |  |  |  |
|                                                                                     |                                                                                                    | Help                                                                                                    |  |  |  |
| Trainer                                                                             | Username: TestTrainer                                                                                                    | Help                                                                                                    |  |  |  |
| Responsibilities                                                                    | Change Password                                                                                                    |                                                                                                    |  |  |  |
| Help<br>Log Out                                                                     | Please follow and complete the steps outlined below. There will be a to<br>the process. Once you have completed each step, a check will appear<br>been submitted for activation approval. | otal of four steps for you to complete. Some of the steps will be added incrementally as you progress through<br>in the appropriate box below. When step four has been completed, you will be notified that your account has |  |  |  |
|                                                                                     | Account Activation Progress                                                                                                    |                                                                                                    |  |  |  |
|                                                                                     | I Email Verified                                                                                                    |                                                                                                    |  |  |  |
|                                                                                     | Business Contact Information Completed                                                                                                    |                                                                                                    |  |  |  |
|                                                                                     | ☑ Role Requested                                                                                                    | Click Here                                                                                                    |  |  |  |
|                                                                                     | Account Activated                                                                                                    |                                                                                                    |  |  |  |
|                                                                                     | Step One: Add/Edit Business Contact Information                                                                                                    |                                                                                                    |  |  |  |
|                                                                                     | Step Two: Add/Change User Role                                                                                                    |                                                                                                    |  |  |  |
|                                                                                     | Step Three: Associate Account to Training Program                                                                                                    |                                                                                                    |  |  |  |
|                                                                                     | Step Four: You have completed all of the required information to actival<br>Click the "Finish" button to submit this information for approval.                                            | te your account.                                                                                                    |  |  |  |
|                                                                                     | Finish                                                                                                    |                                                                                                    |  |  |  |
|                                                                                     |                                                                                                    |                                                                                                    |  |  |  |
|                                                                                     |                                                                                                    |                                                                                                    |  |  |  |
|                                                                                     |                                                                                                    |                                                                                                    |  |  |  |
|                                                                                     |                                                                                                    |                                                                                                    |  |  |  |
|                                                                                     | Privacy Policy   Accessibility Polic                                                                                                    | v. Contact AHCCCS. © Convright 2013 A7 gov                                                                                                    |  |  |  |
|                                                                                     |                                                                                                    |                                                                                                    |  |  |  |
|                                                                                     |                                                                                                    | 🐂 Local intranet   Protected Mode: On 🛛 🦓 👻 🥴 100% 👻                                                                                                    |  |  |  |

- CLICK: Change Password
- NOTE: Users will need to know the current password in order to change the password. If the current password is unknown, reference the "Account Maintenance: Forgot Username/Password" section of the User Guide.

### STEP TWO Account Maintenance: Create a New Password

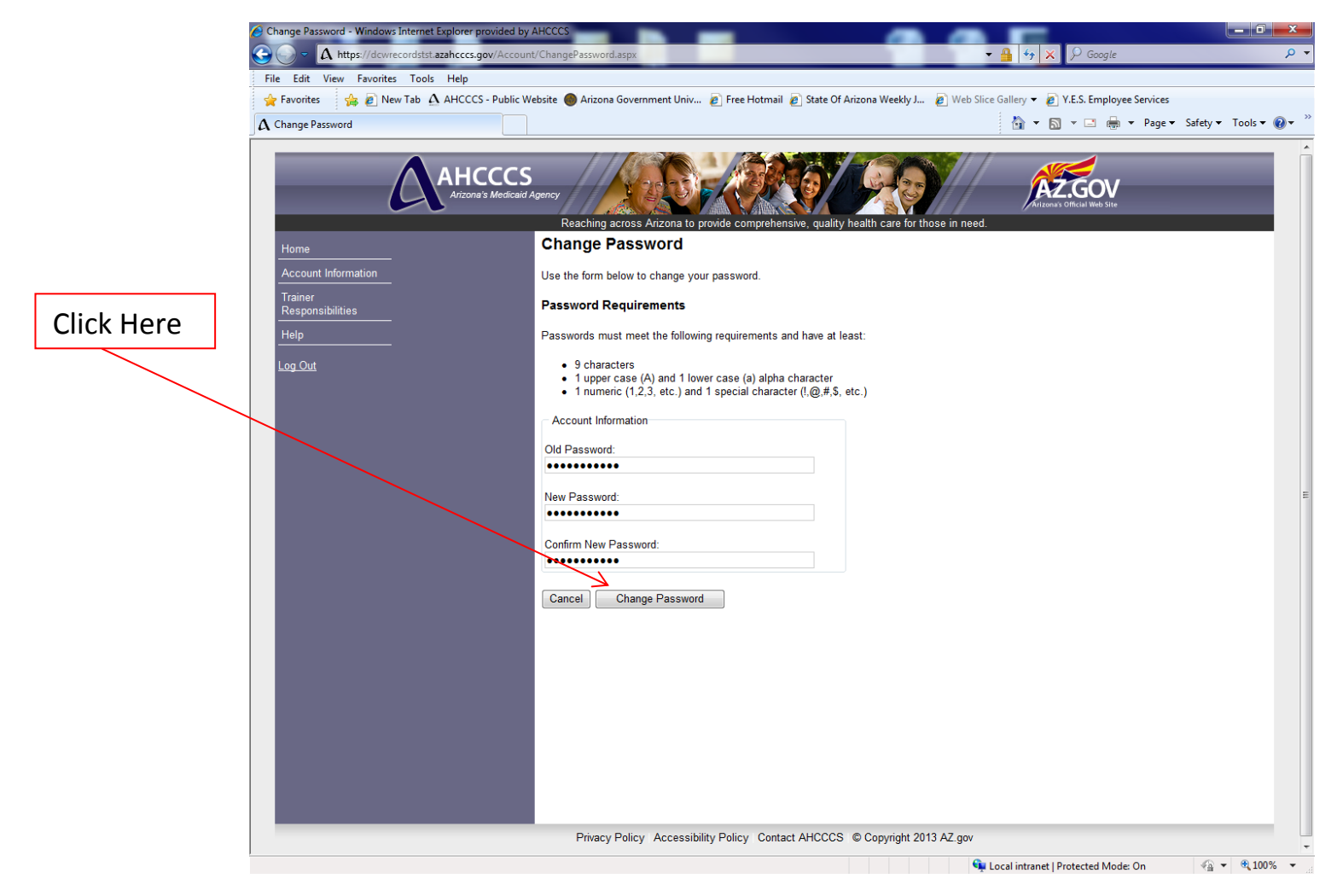

#### ENTER: Old Password

#### ENTER: New Password twice

Passwords must meet the following requirements and have at least:

- 9 characters
- 1 upper case (A) and 1 lower case (a) alpha character
- 1 numeric (1,2,3, etc.) and 1 special character (!,@,#,&, etc.)

#### CLICK: Change Password

### **STEP THREE** Account Maintenance: Create a New Password

|             | Log In - Windows Internet Explorer provided by AHCCCS                      |                                                                                                 |                                                                                                    |                              |  |
|-------------|----------------------------------------------------------------------------|-------------------------------------------------------------------------------------------------|----------------------------------------------------------------------------------------------------|------------------------------|--|
|             | A https://dcwrecordstst.azahcccs.gov/Acco                                  | puntPublic/Login.aspx                                                                           | V 🏭 V X Soogle                                                                                                    | • 4                          |  |
|             |                                                                            |                                                                                                 |                                                                                                    |                              |  |
|             |                                                                            |                                                                                                 | A residue of the second of the second of | Tools      ♥                 |  |
|             |                                                                            |                                                                                                 |                                                                                                    | ^                            |  |
|             |                                                                            | S<br>aid Agency<br>Reaching across Arizona to provide comprehensive, quality health care for th | OSE IN need.                                                                                                    |                              |  |
|             | Home                                                                       | Register / Log In                                                                               |                                                                                                    |                              |  |
|             | Account Information                                                        | Register:                                                                                       | Holp                                                                                                    |                              |  |
|             | Trainer<br>Bosponsibilitios                                                | If you are a first-time user and do not have an account, please create an account.              | Tep                                                                                                    |                              |  |
|             | Help                                                                       | Register                                                                                        | Help                                                                                                    |                              |  |
|             |                                                                            |                                                                                                 |                                                                                                    |                              |  |
|             |                                                                            | Log In:                                                                                         |                                                                                                    |                              |  |
|             |                                                                            | If you already have an account, please enter your username and password.                        |                                                                                                    |                              |  |
|             |                                                                            | Account Information                                                                             |                                                                                                    |                              |  |
| Click Llava |                                                                            | lleamama                                                                                        |                                                                                                    |                              |  |
| Click Here  |                                                                            | TestTrainer                                                                                     |                                                                                                    |                              |  |
|             |                                                                            | Password:                                                                                       |                                                                                                    | E                            |  |
|             |                                                                            | •••••                                                                                           |                                                                                                    |                              |  |
|             |                                                                            |                                                                                                 |                                                                                                    |                              |  |
|             | -                                                                          | Log III                                                                                         |                                                                                                    |                              |  |
|             |                                                                            | Forgot Username / Password                                                                      |                                                                                                    |                              |  |
|             |                                                                            |                                                                                                 |                                                                                                    |                              |  |
|             |                                                                            |                                                                                                 |                                                                                                    |                              |  |
|             |                                                                            |                                                                                                 |                                                                                                    |                              |  |
|             |                                                                            |                                                                                                 |                                                                                                    |                              |  |
|             |                                                                            |                                                                                                 |                                                                                                    |                              |  |
|             |                                                                            |                                                                                                 |                                                                                                    |                              |  |
|             |                                                                            |                                                                                                 |                                                                                                    |                              |  |
|             |                                                                            |                                                                                                 |                                                                                                    |                              |  |
|             | Privacy Policy Accessibility Policy Contact AHCCCS © Copyright 2013 AZ.gov |                                                                                                 |                                                                                                    |                              |  |
|             |                                                                            |                                                                                                 | 🗣 Local intranet   Protected Mode: On 🛛 🐔                                                                                                    | <ul> <li>♥ ♥ 100%</li> </ul> |  |

**NOTE:** Users will be referred back to the Log In page. Users may follow procedures to Log In <u>or</u> Log Out of the online database.